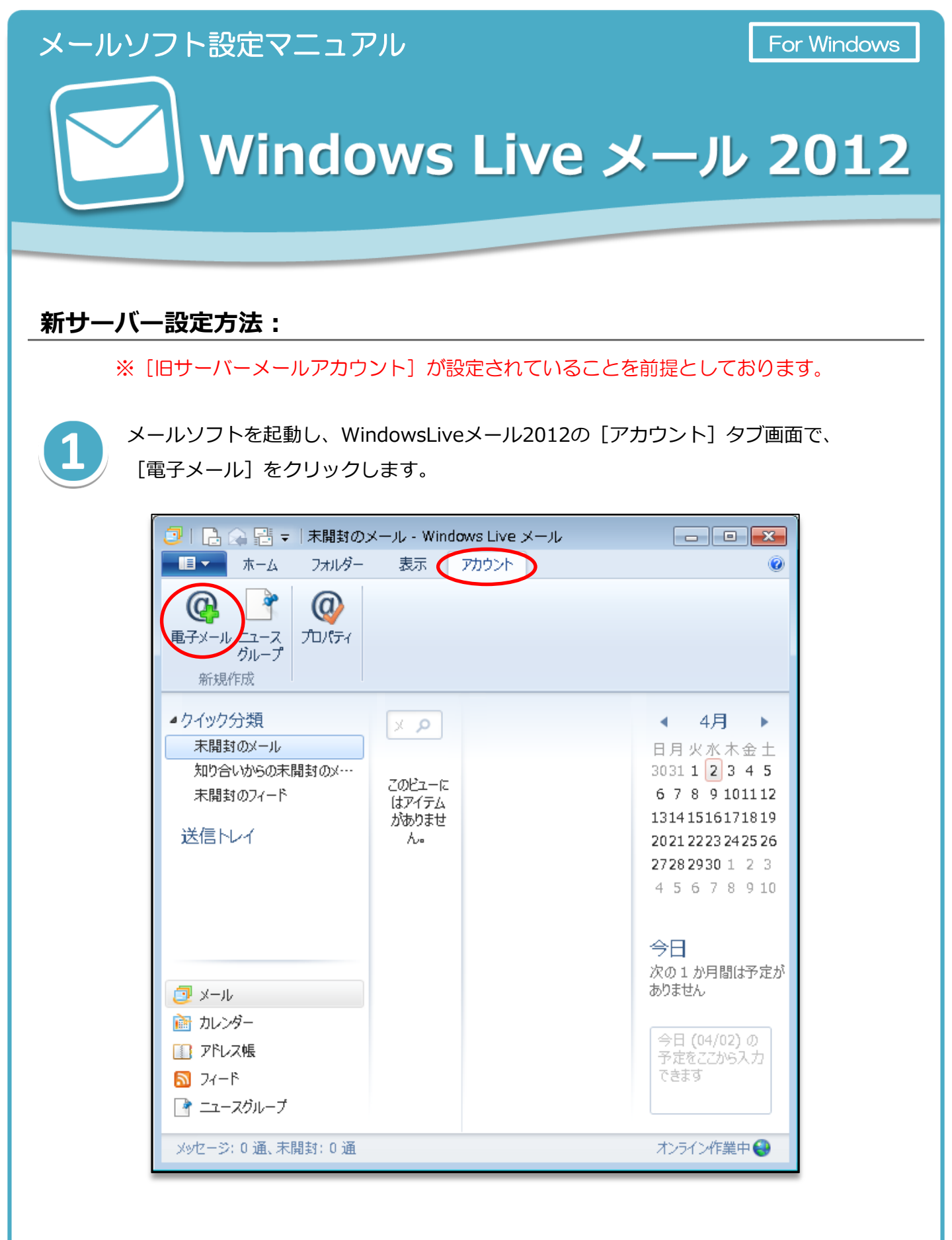

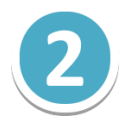

[自分の電子メールアカウントを追加する] 画面で、メールアカウントの情報を設定し、 [次へ] ボタンをクリックします。

| <ul> <li>Windows Live ID をお持ちの場合はここで</li> <li>Windows Live たサインイン</li> <li>電子メール アドレス:</li> <li>example@example.com</li> <li>新しく Windows Live メール アドレスを作成する方はごちら</li> <li>パスワード:</li> <li>パスワード:</li> <li>パスワードを保存する(E)</li> <li>表示名:</li> <li>会社のメール</li> <li>✓ 手動でサーバー設定を構成する(C)</li> </ul> | ナインインしてください。<br>Windows Live メール ではほとんどの電子メール アカウントをお<br>使いになれます。たとえば<br>Hotmail<br>Gmail<br>などが利用可能です。 |
|----------------------------------------------------------------------------------------------------|----------------------------------------------------------------------------------------------------|
|----------------------------------------------------------------------------------------------------|----------------------------------------------------------------------------------------------------|

| 【自分の電子メールアカウントを追加する】 |                                                              |  |
|----------------------|--------------------------------------------------------------|--|
| 電子メールアドレス            | コントロールパネルで設定したメールアドレスを入力します。<br>( [@] 以降のドメイン名も含めて入力してください。) |  |
| パスワード                | コントロールパネルで設定したメールアカウントのパスワードを入<br>力します。                      |  |
| パスワードを保存する           | チェックを入れます。                                                   |  |
| 表示名                  | メールの差出人として表示される名前です。                                         |  |
| 手動でサーバー設定を<br>構成する。  | チェックを入れます。                                                   |  |

3

[サーバー設定を構成]の画面でメールサーバーの情報を入力し、 [次へ] ボタンを クリックします。

| サーバーのほや・***からない場合は、ISP またはネッ<br>受信サーバー情報<br>サーバーの種類:<br>POP<br>サーバーの可ドレス: ポート:<br>m199.secure.ne.jp 110<br>セキュリティで保護された接続 (SSL) が必要(R)<br>次を使用して認証する:<br>クリア テキスト<br>ログオン ユーザー名:<br>example@example.com | hワーク管理者に連絡<br>生ーバー信報<br>トーバーのアドレス:<br>199.secure.ne.jp<br>セキュリティで保護された接続 (SSL) が必要(R)<br>認証が必要(A) |  |
|----------------------------------------------------------------------------------------------------|---------------------------------------------------------------------------------------------------|--|
|----------------------------------------------------------------------------------------------------|---------------------------------------------------------------------------------------------------|--|

|            | 【受信サーバー情報】                                                 |
|------------|------------------------------------------------------------|
| サーバーの種類    | [POP] を選択します。                                              |
| サーバーのアドレス  | 【新メールサーバー名】                                                |
| ポート        | 110                                                        |
| 次を使用して認証する | [クリアテキスト] を選択します。                                          |
| ログオンユーザー名  | コントロールパネルで設定したメールアドレスを入力します。<br>([@]以降のドメイン名も含めて入力してください。) |

| 【送信サーバー情報】 |                          |   |
|------------|--------------------------|---|
| サーバーのアドレス  | 【新メールサーバー名】              | B |
| ポート        | 587(弊社では[25] でもご利用可能です。) |   |
| 認証が必要      | チェックを入れます。               |   |

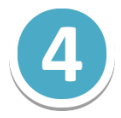

[電子メールアカウントが追加されました]の画面が表示されますので、 [完了ボタン]をクリックします。これでメールの設定は完了です。

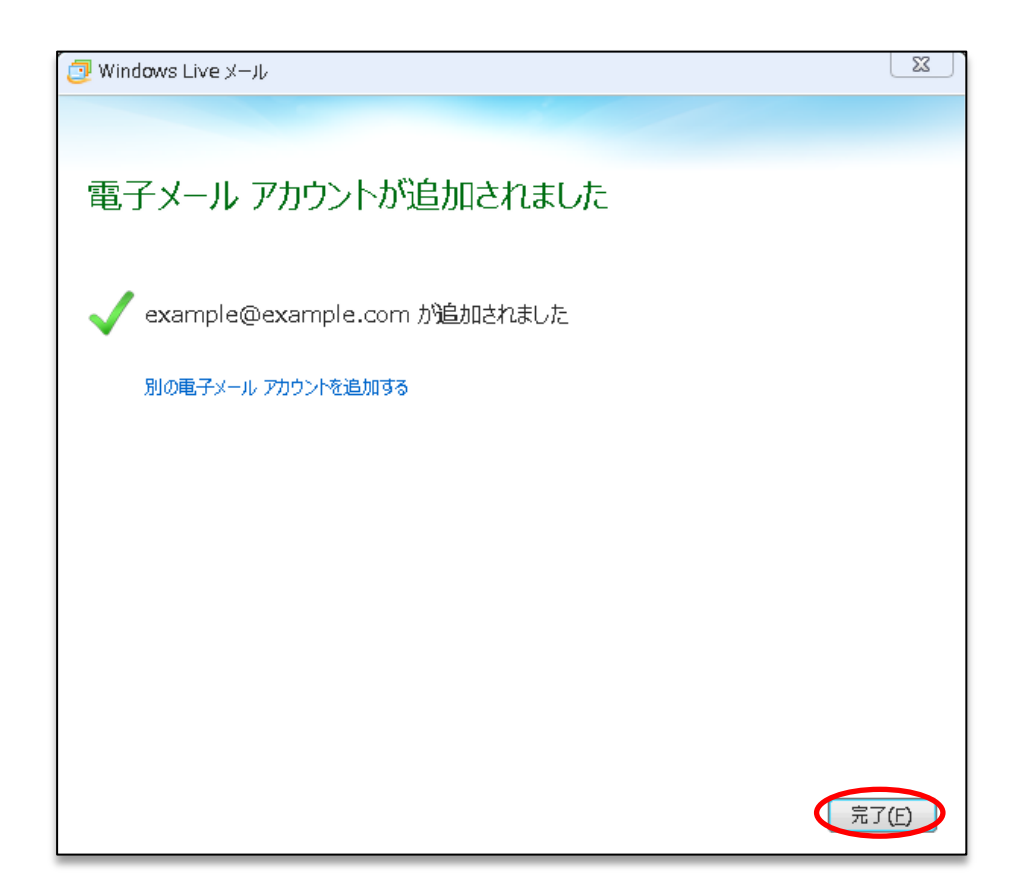